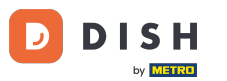

Agora você está no painel de Reservas do DISH. Primeiro, vá para Configurações no menu à sua esquerda.

| <b>DISH</b> RESERVATION                                |                                                                                                    | John's Business 🛛 최佳 🗸 🕞                    |
|--------------------------------------------------------|----------------------------------------------------------------------------------------------------|---------------------------------------------|
| Reservations                                           | Have a walk-in customer? Received a reservation request over phone / email? Don't forget to add it to your WALK-IN ADD RESERV. | ATION                                       |
| 🎮 Table plan                                           | Wed 21/06/2021 - Wed 21/06/2021                                                                                                |                                             |
| 🎢 Menu                                                 | Vieu, 2//04/2021 · Vieu, 2//04/2021                                                                                            |                                             |
| 📇 Guests                                               | ● All ○ Completed ○ Upcoming 🔽 0 🚢 0                                                                                           |                                             |
| Feedback                                               |                                                                                                    |                                             |
| 🗠 Reports                                              |                                                                                                    |                                             |
| 🌣 Settings 👻                                           |                                                                                                    |                                             |
| ⑦ Help                                                 |                                                                                                    |                                             |
|                                                        | No reservations available                                                                                                    |                                             |
|                                                        | Print                                                                                                    |                                             |
| Too many guests in house?<br>Pause online reservations | Designed by Hospitality Digital GmbH. All rights reserved.                                                                     | FAQ   Terms of use   Imprint   Data privacy |

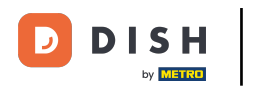

## E então selecione Reservas.

| <b>DISH</b> RESERVATION   |                                                                                                    | John's Business            | 키말 ~        |         |
|---------------------------|----------------------------------------------------------------------------------------------------|----------------------------|-------------|---------|
|                           |                                                                                                    |                            |             |         |
| Reservations              | Have a walk-in customer? Received a reservation request over phone / email? Don't forget to add it to your reservation book! ADD RESERVATION |                            |             |         |
| 🛏 Table plan              |                                                                                                    |                            |             |         |
| 🍴 Menu                    | Wed, 21/04/2021 - Wed, 21/04/2021                                                                                                    |                            |             |         |
| 🐣 Guests                  | ● All O Completed O Upcoming D 0 ♣ 0                                                                                                    |                            |             |         |
| 🖲 Feedback                |                                                                                                    |                            |             |         |
| 🗠 Reports                 |                                                                                                    |                            |             |         |
| 🏟 Settings 👻              |                                                                                                    |                            |             |         |
| O Hours                   |                                                                                                    |                            |             |         |
| Reservations              |                                                                                                    |                            |             |         |
| A Tables/Seats            |                                                                                                    |                            |             |         |
| <b>%</b> Offers           | No reservations available                                                                                                    |                            |             |         |
| A Notifications           |                                                                                                    |                            |             |         |
| 👚 Account                 | Print                                                                                                    |                            |             |         |
| ⑦ Help                    |                                                                                                    |                            |             |         |
|                           |                                                                                                    |                            |             |         |
|                           |                                                                                                    |                            |             |         |
| Too many guests in house? |                                                                                                    |                            | 6           |         |
| Pause online reservations | Designed by Hospitality Digital GmbH. All rights reserved.                                                                                   | FAQ   Terms of use   Impri | nt   Data p | privacy |

## 8 Role para baixo e clique em Limite de reserva para adicionar um novo limite de reserva.

| <b>DISH</b> RESERVATION                             |                                                                                                    |                                                                                                    | John's Business          | 제주 <b>~</b>    |         |
|-----------------------------------------------------|----------------------------------------------------------------------------------------------------|----------------------------------------------------------------------------------------------------|--------------------------|----------------|---------|
| Reservations                                        | CAPACITY<br>What is the maximum group size for reconvisions via the second stice                                | ENCACEMENT<br>How many minutes/hours in advance would you like to remind your<br>guests about their upcoming reservation? |                          |                |         |
| 🍽 Table plan                                        | widget?                                                                                                    | 2.0 hours in advance                                                                                                    |                          |                |         |
| 🎢 Menu                                              | 4 people                                                                                                    | Would you like to receive feedback from your guests about their dining experience?                                        |                          |                |         |
| 🐣 Guests                                            | widget?                                                                                                    | Yes 🔹                                                                                                    |                          |                |         |
| Feedback                                            | I person 👻                                                                                                    |                                                                                                    |                          |                |         |
| 🗠 Reports                                           | What is the duration of a visit at your restaurant?<br>A table will be marked occupied for this period of time. | COVID-19 GUEST INFORMATION<br>To record the contact details of all guests of a reservation, you can                       |                          |                |         |
| 💠 Settings 👻                                        | Ceneral setting 2 hours •                                                                                       | activate here which data should be collected in the widget                                                                |                          |                |         |
| <ul> <li>O Hours</li> <li>☑ Reservations</li> </ul> | Show duration in guest confirmation and widget                                                                  | Address     Other quests names                                                                                            |                          |                |         |
| 🛱 Tables/Seats                                      | Should customers be able to reserve in 15, 30, or 60 minute intervals?                                          |                                                                                                    |                          |                |         |
| <b>%</b> Offers                                     | 30 minutes •                                                                                                    | Other guests addresses                                                                                                    |                          |                |         |
| A Notifications                                     | BOOKING LIMIT                                                                                                   | Other guests phone numbers                                                                                                |                          |                |         |
| 👚 Account                                           |                                                                                                    |                                                                                                    |                          |                |         |
| ⑦ Help                                              | Pace your guests. Set the max amount of guests allowed to book per<br>interval                                  |                                                                                                    |                          |                |         |
|                                                     | + Booking limit                                                                                                 |                                                                                                    |                          |                |         |
| Too many guests in house?                           |                                                                                                    | SAVE                                                                                                    |                          | 6              |         |
| Pause online reservations                           | Designed by Hospitality Digital GmbH. All rights reserved.                                                      | Start Co-Browsing                                                                                                    | FAQ   Terms of use   Imp | orint   Data p | orivacy |

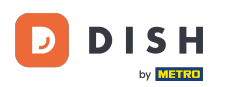

Digite as informações dos limites de reserva, incluindo dia(s), hora e número de hóspedes. Nota: Ao clicar no ícone de mais, você pode adicionar um limite de reserva adicional para outro período de tempo.

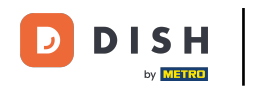

| <b>DISH</b> RESERVATION   |                                                                                                    |                                    |                                                            | John's Business          | *<br>*         |         |
|---------------------------|----------------------------------------------------------------------------------------------------|------------------------------------|------------------------------------------------------------|--------------------------|----------------|---------|
|                           | widget?                                                                                                    | •                                  | Yes •                                                      |                          |                |         |
| Reservations              | , person                                                                                                    |                                    |                                                            |                          |                |         |
| Ħ Table plan              | What is the duration of a visit at your restaurant?<br>A table will be marked occupied for this period of time. |                                    |                                                            |                          |                |         |
| 🍴 Menu                    | General setting                                                                                                 | 2 hours 👻                          | activate here which data should be collected in the widget |                          |                |         |
| 🐣 Guests                  | Show duration in guest confirmat                                                                                | on and widget                      | Address                                                    |                          |                |         |
| edback                    | Should customers be able to reserve                                                                             | in 15, 30, or 60 minute intervals? | Other guests names                                         |                          |                |         |
| 🗠 Reports                 | 30 minutes                                                                                                    | •                                  | Other guests addresses                                     |                          |                |         |
| 🏟 Settings 🔫              | BOOKING LIMIT                                                                                                   |                                    | Other guests phone numbers                                 |                          |                |         |
| () Hours                  | Dear ways available for the menu and                                                                            |                                    |                                                            |                          |                |         |
| Reservations              | interval                                                                                                    | it of guests allowed to book per   |                                                            |                          |                |         |
| 🛱 Tables/Seats            | Day(s)                                                                                                    | ×                                  |                                                            |                          |                |         |
| <b>%</b> Offers           | Select days                                                                                                    |                                    |                                                            |                          |                |         |
| A Notifications           | Time                                                                                                    |                                    |                                                            |                          |                |         |
| 😤 Account                 | : 00 am - : 00                                                                                                  | am Guests (+) (m)                  |                                                            |                          |                |         |
| ⑦ Help                    |                                                                                                    |                                    |                                                            |                          |                |         |
|                           | + Booking limit                                                                                                 |                                    |                                                            |                          |                |         |
| Too many quests in house? |                                                                                                    |                                    | SAVE                                                       |                          | 6              |         |
| Pause online reservations | Designed by Hospitality Digital GmbH. All rights res                                                            | erved.                             | Start Co-Browsing                                          | FAQ   Terms of use   Imp | vrint   Data p | orivacy |

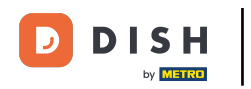

## Em seguida, clique em SALVAR para finalizar o processo.

| <b>DISH</b> RESERVATION   |                                                                                                    |                                |      |                                                            | John's Business          | ৰাছ <b>প</b> |         |
|---------------------------|----------------------------------------------------------------------------------------------------|--------------------------------|------|------------------------------------------------------------|--------------------------|--------------|---------|
|                           | widget?                                                                                                    |                                |      | Yes                                                        |                          |              |         |
| E Reservations            | l person                                                                                                    |                                | •    |                                                            |                          |              |         |
| 🎮 Table plan              | What is the duration of a visit at your restaurant?<br>A table will be marked occupied for this period of time. |                                |      | COVID-19 GUEST INFORMATION                                 |                          |              |         |
| 🍴 Menu                    | General setting                                                                                                 | 2 hours                        | •    | activate here which data should be collected in the widget |                          |              |         |
| 🐣 Guests                  | Show duration in guest confirmation and widget                                                                  |                                |      | Address                                                    |                          |              |         |
| edback                    | Should customers be able to reserve i                                                                           | n 15, 30, or 60 minute interva | als? | Other guests names                                         |                          |              |         |
| 🗠 Reports                 | 30 minutes                                                                                                    |                                | •    | Other guests addresses                                     |                          |              |         |
| 💠 Settings 👻              | BOOKING LIMIT                                                                                                   |                                |      | Other guests phone numbers                                 |                          |              |         |
| () Hours                  | Dear and the catalyst and the                                                                                   |                                |      |                                                            |                          |              |         |
| Reservations              | interval                                                                                                    | t of guests allowed to book    | per  |                                                            |                          |              |         |
| 🛱 Tables/Seats            | Day(s)                                                                                                    |                                | ×    |                                                            |                          |              |         |
| % Offers                  | Wed, Fri                                                                                                    |                                | •    |                                                            |                          |              |         |
| A Notifications           | Time                                                                                                    |                                |      |                                                            |                          |              |         |
| 🖀 Account                 | 7:00 pm - 9:00 p                                                                                                | m 8 +                          |      |                                                            |                          |              |         |
| ⑦ Help                    |                                                                                                    |                                |      |                                                            |                          |              |         |
|                           | + Booking limit                                                                                                 |                                |      |                                                            |                          |              |         |
| Too many quests in house? |                                                                                                    |                                |      | SAVE                                                       |                          | (            |         |
| Pause online reservations | Designed by Hospitality Digital GmbH. All rights rese                                                           | erved.                         | 4    | tart Co-Browsing                                           | FAQ   Terms of use   Imp | orint   Data | privacy |

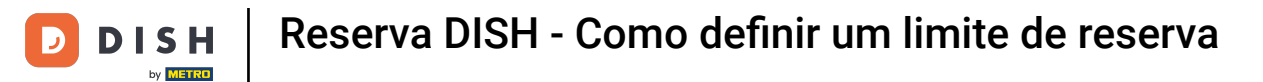

## Pronto. Você concluiu o tutorial e agora sabe como configurar um limite de reserva.

| <b>DISH</b> RESERVATION    |                                                                                                    |                                |                            |                                                            | John's Business | <u> 최</u> 분 ~ |   |
|----------------------------|----------------------------------------------------------------------------------------------------|--------------------------------|----------------------------|------------------------------------------------------------|-----------------|---------------|---|
|                            | widget?                                                                                                    |                                |                            | Yes 👻                                                      |                 |               |   |
| Reservations               | 1 person                                                                                                    |                                | •                          |                                                            |                 |               |   |
| 🎮 Table plan               | What is the duration of a visit at your restaurant?<br>A table will be marked occupied for this period of time. |                                | COVID-19 GUEST INFORMATION |                                                            |                 |               |   |
| 🍴 Menu                     | General setting                                                                                                 | 2 hours                        | •                          | activate here which data should be collected in the widget |                 |               |   |
| 🐣 Guests                   | Show duration in guest confirmation                                                                             | on and widget                  |                            | Address                                                    |                 |               |   |
| Feedback                   | Should customers be able to reserve i                                                                           | n 15, 30, or 60 minute interva | als?                       | Other guests names                                         |                 |               |   |
| 🗠 Reports                  | 30 minutes                                                                                                    |                                | •                          | Other guests addresses                                     |                 |               |   |
| 💠 Settings 👻               | BOOKING LIMIT                                                                                                   |                                |                            | Other guests phone numbers                                 |                 |               |   |
| U Hours                    | Pace your guests. Set the max amoun interval                                                                    | t of guests allowed to book    | per                        |                                                            |                 |               |   |
| A Tables/Seats             | Day(s)                                                                                                    |                                | ×                          |                                                            |                 |               |   |
| <b>%</b> Offers            | Wed, Fri                                                                                                    |                                | •                          |                                                            |                 |               |   |
| 😤 Account                  | Time<br>07 : 00 pm - 09 : 00 p                                                                                  | m 8 (+)                        | Ē                          |                                                            |                 |               |   |
| ⑦ Help                     |                                                                                                    |                                |                            |                                                            |                 |               |   |
|                            | + Booking limit                                                                                                 |                                |                            |                                                            |                 |               |   |
|                            |                                                                                                    |                                |                            | SAVE                                                       |                 | 6             |   |
| Changes successfully saved |                                                                                                    |                                |                            |                                                            |                 |               | × |

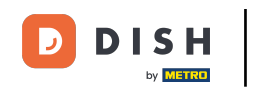

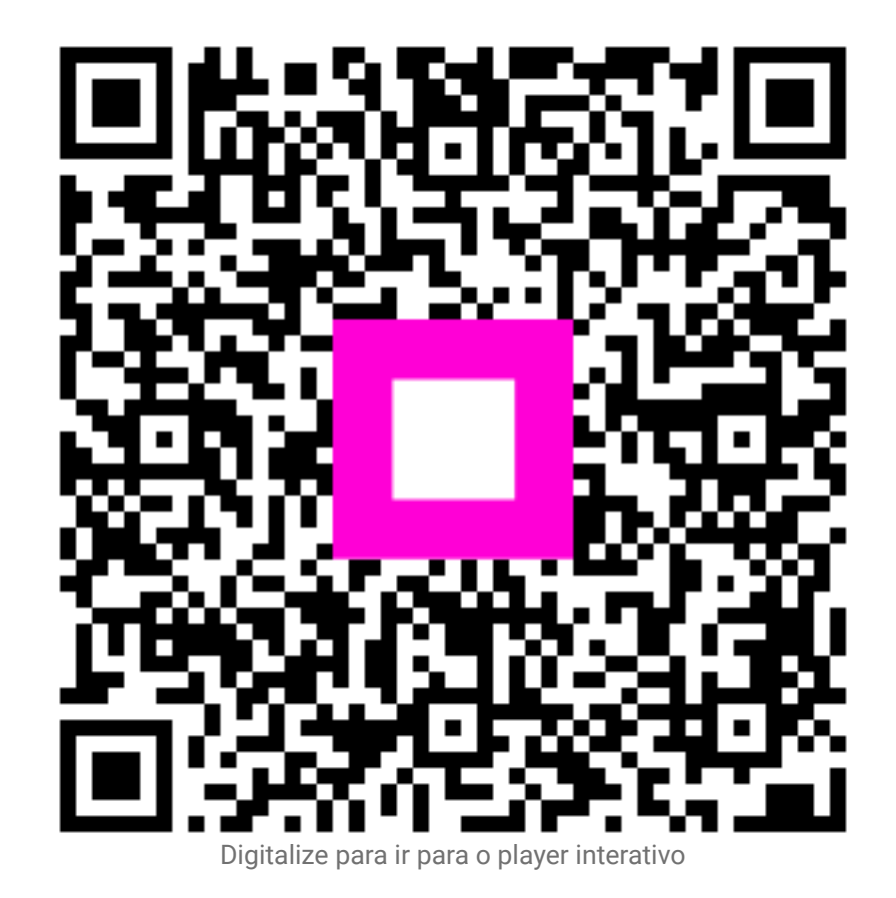